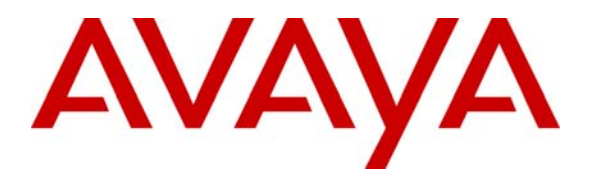

Avaya Solution & Interoperability Test Lab

# **Application Notes for Initiative Software synTelate with Avaya Predictive Dialing System - Issue 1.0**

#### Abstract

These Application Notes describe the configuration steps required for Initiative Software synTelate to successfully interoperate with Avaya Predictive Dialing System.

synTelate is a call centre scripting application for creating inbound and outbound campaigns. synTelate consists of the synTelate Designer and the synTelate Agent. synTelate Agent was compliance tested against the Avaya Predictive Dialing System (PDS) 12.0. In the configuration described in these Application Notes, synTelate uses the Avaya Agent API to communicate with Avaya Predictive Dialing System (PDS) 12.0. synTelate Designer is a graphical tool that is used for the definition of the call flow and agent screens.

Information in these Application Notes has been obtained through interoperability compliance testing and additional technical discussions. Testing was conducted via the Developer*Connection* Program at the Avaya Solution and Interoperability Test Lab.

### 1. Introduction

These Application Notes describe a compliance-tested configuration comprised of Avaya Predictive Dialing System 12.0 and synTelate 3.0.

synTelate is a call centre scripting application for creating inbound and outbound campaigns. synTelate consists of the synTelate Designer and the synTelate Agent. synTelate Agent 3.0 was compliance tested against the Avaya Predictive Dialing System 12.0. In the configuration described in these Application Notes, synTelate uses the Avaya Agent API to communicate with Avaya Predictive Dialing System 12.0. synTelate Designer is a graphical tool that is used for the definition of the call flow and agent screeens. The synTelate database consists of client records that are used during inbound and outbound campaigns. The Avaya PDS call list is mapped to the synTelate database.

Blending allows call centres to make outbound calls as well as service inbound calls. There are two types of Blending: Intelligent Call Blending and Agent Blending. These Application Notes cover both configurations, and both configurations have been compliance tested.

In an Intelligent Call Blending system, agents log in to a job depending on the types of call the agents are going to handle. Blend agents handle outbound calls until there are more inbound calls than available inbound agents. Intelligent Call Blending passes the excess inbound calls to the blend agents. When the inbound call volume decreases, the Avaya PDS returns to passing outbound calls to the blend agents. Intelligent Call Blending does not require special switch settings.

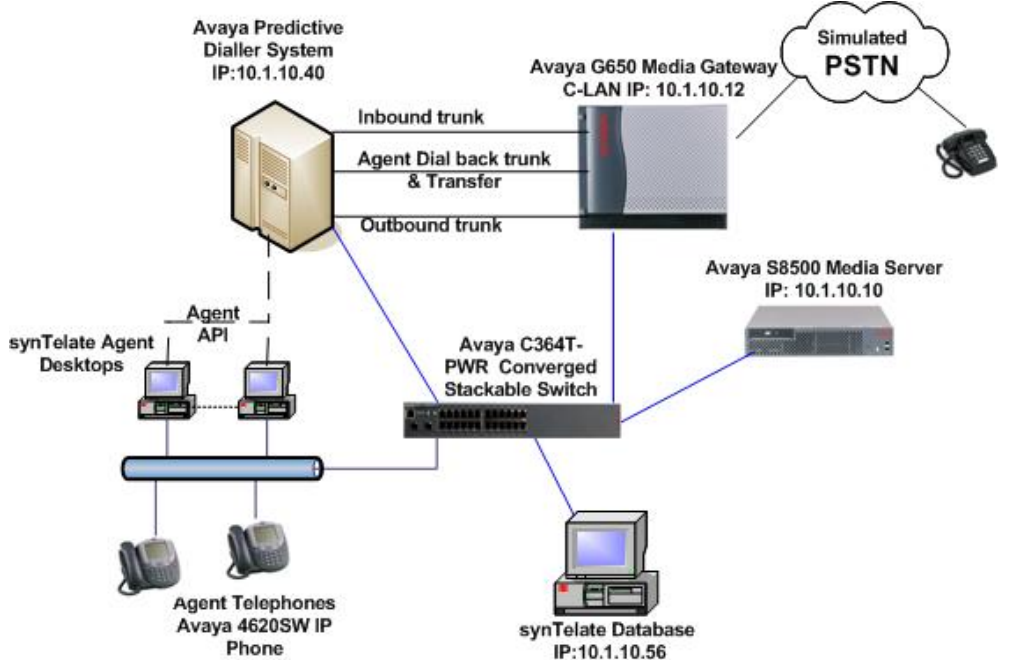

Figure 1: Avaya Predictive Dialing System in Intelligent Call Blend Mode and synTelate Compliance Test Configuration

| HJP; Reviewed: |  |
|----------------|--|
| SPOC 5/19/2006 |  |

Agent Blending on the Avaya Predictive Dialing System (PDS) is an optional feature that requires the ACD option to be configured on Avaya Communication Manager and Computer Telephony Integration (CTI) provided by Avaya Application Enablement Services Server. If the ACD option is configured on Avaya Communication Manager, it can be either Intelligent Call Blending or Agent Blending. Both blending methods cannot run simultaneously on the same Avaya PDS.

If the focus is on outbound calling, but need to service a low volume of inbound customers, Proactive Agent Blending is the mode that is used on the Avaya PDS. Proactive Agent Blending focuses on outbound calls and releases agents to inbound only when an inbound call enters a monitored queue on the ACD. When an ACD agent logs on, the Avaya PDS immediately acquires the agent for outbound calling. When an inbound call comes into the ACD queue, the Avaya PDS releases the agent to handle the call.

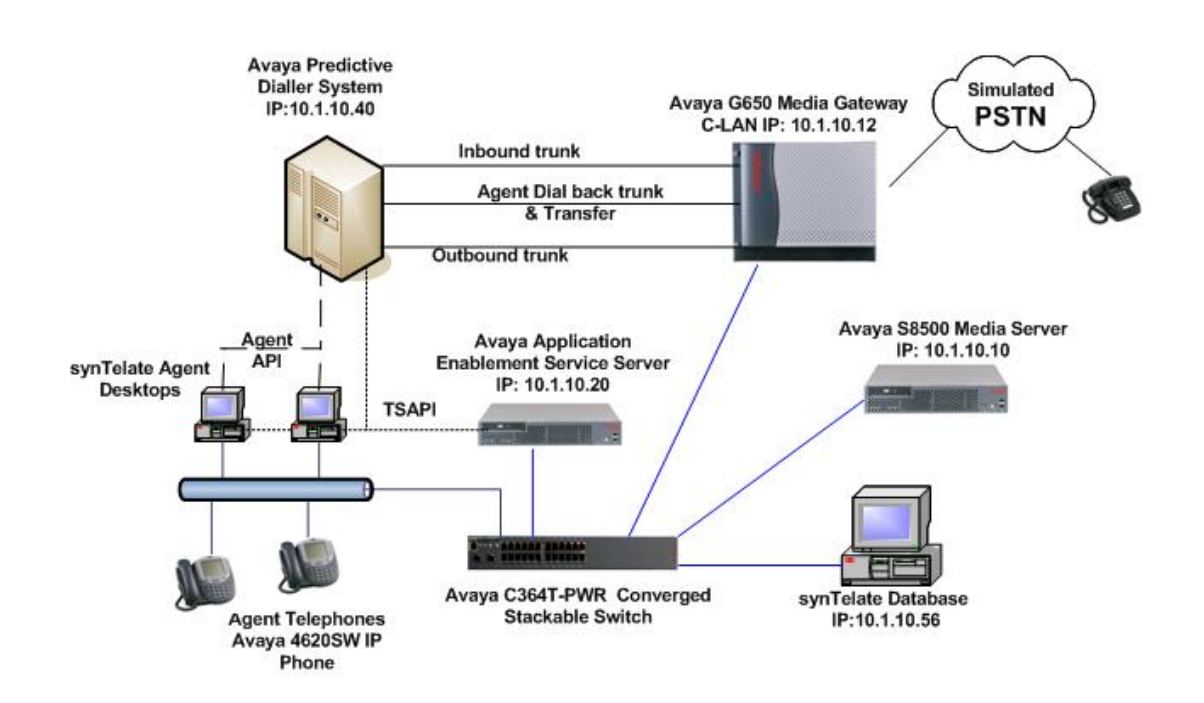

Figure 2: Avaya Predictive Dialing System in Proactive Agent Blend mode and synTelate Compliance Test Configuration

# 2. Equipment and Software Validated

The following equipment and software were used for the sample configuration.

| Equipment                                         | Software                   |
|---------------------------------------------------|----------------------------|
| Avaya Predictive Dialing System Manager           | 12.0SP4                    |
| Avaya S8500 Media Server running Avaya            | 3.0.1 (346.0)              |
| Communication Manager 3.0                         |                            |
| Avaya G650 Media Gateway                          | N/A                        |
| Application Enablement Services Server            | 3.0, build 46              |
| Avaya C364T-PWR Converged Stackable Switch        | 4.3.12                     |
| Avaya 4620SW IP Telephones                        | 2.3                        |
| Avaya Agent API                                   | 3.0.0.406                  |
| synTelate Agent PCs                               | 2.5 (See Note below table) |
| synTelate Designer PC                             | 2.5 (See Note below table) |
| Operating System for synTelate Agent and Designer | Windows XP                 |
| synTelate Database                                | MSSQL2000                  |

Note: Although the software version used for compliance testing was marked Release 2.5, this same software will be made generally available as Release 3.0.

### 3. Configure Avaya Predictive Dialer System

Avaya PDS systems are configured from a specific set of baseline software. The baseline used for the testing consisted of the following software versions:

- HP-UX 11.00
- PDS version 12.0
- Service Pack 4
- Patches: PDS12\_583, PDS12\_593, PDS12\_618, PDS12\_648, PDS12\_649, PDS12\_650 & PDS12\_671
- PDS Digital Switch: Generic 15.1, ISDN 15.1 & International 15.1

Hardware components PDS 30U cabinet containing:

- PDS Digital Switch power supply and card cage
- HP-UX 9000 B2600 processor
- Cisco router
- 10-base-T internal Hub
- APC 2200 UPS

Digital switch cards:

- ENBC
- DSP2- 41

- LPVC2
- Quad E1 ISDN PRI card running Q.SIG and Q.931 protocols

### 4. Configure Avaya Communication Manager

Avaya Communication Manager configuration is outside the scope of these Application Notes. The following steps provide an overview of the configuration needed on Avaya Communication Manager for the compliance testing. It is assumed that the Avaya PDS integration has been properly configured and is operational. For all other provisioning information, please refer to the Avaya Communication Manager product documentation in Section 11.

#### 4.1. Administer Trunks for Intelligent Call Blending

Intelligent Call Blending works with inbound trunks from a central office or Avaya Communication Manager or with inbound trunks from an ACD. When working with a central office or Avaya Communication Manager, inbound calls are routed directly to the Avaya PDS. When working with an ACD, inbound calls are distributed from the ACD to the Avaya PDS. The distribution is based on thresholds configured on the ACD.

| Step | Description                                                                                                    |
|------|----------------------------------------------------------------------------------------------------|
| 1.   | <ul> <li>Three QSIG trunks were configured between Avaya Communication Manager and Avaya PDS as shown in Figure 1.</li> <li>Agent Dial back &amp; Transfer</li> <li>Inbound Trunk</li> <li>Outbound Trunk</li> <li>Verify the Supplementary Service Protocol is set to "b" for QSIG and the Disconnect Supervision is set to "v" for both In and Out</li> </ul>                                                                                                    |
|      |                                                                                                    |
|      | display trunk-group 77 Page 1 of 20<br>TRUNK GROUP                                                                                                    |
|      | Group Number: 77       Group Type: isdn       CDR Reports: y         Group Name: Agent Dial back & transfer COR: 1       TN: 1       TAC: 717         Direction: two-way       Outgoing Display? n       Carrier Medium: PRI/BRI         Dial Access? y       Busy Threshold: 255       Night Service:         Queue Length: 0       Service Type: tie       Auth Code? n       TestCall ITC: rest         Far End Test Line No:       Far End Test Line No:       TestCall ITC: rest |
|      | TestCall BCC: 4<br>TRUNK PARAMETERS<br>Codeset to Send Display: 6<br>Max Message Size to Send: 260<br>Supplementary Service Protocol: b<br>Trunk Hunt: ascend<br>QSIG Value-Added? n<br>Digit Lage Group: 12                                                                                                    |
|      | Digital Loss Group: 13<br>Incoming Calling Number - Delete: Insert: Format:<br>Bit Rate: 1200 Synchronization: async Duplex: full<br>Disconnect Supervision - In? y Out? y<br>Answer Supervision Timeout: 0                                                                                                    |

| Verify the <b>Peer Protoc</b>                                                                                                 | ol is set to "Q-SIG".                                                                                                    |
|----------------------------------------------------------------------------------------------------|----------------------------------------------------------------------------------------------------|
| display dsl 01A07                                                                                                    | Page 1 of 1<br>DS1 CIRCUIT PACK                                                                                                    |
| Location: (<br>Bit Rate: 2                                                                                                    | D1A07Name: Agentdialback/X2.048Line Coding: hdb3                                                                                                    |
| Signaling Mode: i<br>Connect: p<br>TN-C7 Long Timers? r<br>Interworking Message: I<br>Interface Companding: a<br>Idle Code: ( | isdn-pri<br>pbx Interface: peer-master<br>n <b>Peer Protocol: Q-SIG</b><br>PROGress Side: a<br>alaw CRC? y<br>01010100 Channel Numbering: timeslot<br>DCP/Analog Bearer Capability: 3.1kHz |
| Slip Detection? y                                                                                                    | T303 Timer(sec): 4<br>y Near-end CSU Type: other                                                                                                    |
| Verify the Supplement                                                                                                    | ary Service Protocol is set to "b" for QSIG.                                                                                                    |

#### 4.2. Administer Avaya Communication Manager for Proactive Agent Blending

In a Proactive Agent Blending system, ACD agents log on to the Avaya PDS and the ACD. Agent Blending monitors the activity on the ACD and uses this information to determine when to acquire agents for outbound calling and when to release ACD agents to handle inbound calls.

| Step | Description                                  |                                                                |
|------|----------------------------------------------|----------------------------------------------------------------|
| 1.   | On Page 3. OPTIONAL FEATURES form            | of the system-parameters customer options.                     |
|      | verify the holded option is set to "y" as sh | own below                                                      |
|      | verify the bolded option is set to y, as sh  | lowin below.                                                   |
|      | display system-parameters customer-option    | s Page 3 of 11                                                 |
|      | OPTIONAL                                     | FEATURES                                                       |
|      |                                              |                                                                |
|      | Abbreviated Dialing Enhanced List? n         | Audible Message Waiting? n                                     |
|      | Access Security Gateway (ASG)? n             | Authorization Codes? n<br>Rackup Cluster Automatic Takeover2 n |
|      | A/D Grp/Sys List Dialing Start at 01? n      | CAS Branch? n                                                  |
|      | Answer Supervision by Call Classifier? y     | CAS Main? n                                                    |
|      | ARS? y                                       | Change COR by FAC? n                                           |
|      | ARS/AAR Partitioning? y                      | Computer Telephony Adjunct Links? y                            |
|      | ARS/AAR Dialing without FAC? y               | Cvg Of Calls Redirected Off-net? n                             |
|      | ASAI Link Core Capabilities? n               | DCS (Basic)? n                                                 |
|      | ASAI Link Plus Capabilities? n               | DCS Call Coverage? n                                           |
|      | Async. Transfer Mode (ATM) PNC? n            | DCS with Rerouting? n                                          |
|      | Async. Transfer Mode (ATM) Trunking? n       |                                                                |
|      | ATM WAN Spare Processor? n                   | Digital Loss Plan Modification? n                              |
|      | ATMS? n                                      | DS1 MSP? n                                                     |
|      | Attendant Vectoring? n                       | DSI Echo Cancellation? n                                       |
|      |                                              |                                                                |
| Ζ.   | On Page 6, CALL CENTER OPTIONAL              | FEATURES form of the system-parameters                         |
|      | customer options, verify the following opt   | ions are set to "v" as shown below.                            |
|      |                                              | 5                                                              |
|      | - ACD 10 y                                   |                                                                |
|      | • Vectoring (Basic) to "y"                   |                                                                |
|      |                                              |                                                                |
|      | display system-parameters customer-option    | s Page 6 of 11                                                 |
|      | CALL CENTER OPTIC                            | JNAL FEATURES                                                  |
|      | Call Center Rel                              | ease: 3.0                                                      |
|      |                                              |                                                                |
|      | ACD? y                                       | Reason Codes? n                                                |
|      | BCMS (Basic)? n                              | Service Level Maximizer? n                                     |
|      | BCMS/VUStats Service Level? n                | Service Observing (Basic)? y                                   |
|      | BSR Local freatment for iP & ISDN? n         | Service Observing (Remote/By FAC)? y                           |
|      | Business Advocate? n                         | Service Observing (VDNS)? y                                    |
|      | DTME Feedback Signals For VPU2 n             | Vegtoring (Basid)? V                                           |
|      | DIMF FEEdback Signais For VRO: II            | Vectoring (Basic): y                                           |
|      | Expert Agent Selection (FAS)2 V              | Vectoring (G3V4 Enhanged)2 n                                   |
|      | EXPERT AGENT SELECTION (EAS): y              | Vectoring (3.0 Enhanged)? n                                    |
|      | EAS-PHD: II<br>Forged ACD Calle? n           | Westoring (ANI/II-Digits Pouting)2 n                           |
|      | Least Occupied Agent? n                      | Vectoring (G3V4 Advanced Routing): II                          |
|      | Lookahead Interflow (LAI)? n                 | Vectoring (CINFO)? n                                           |
|      | Multiple Call Handling (On Request)? n       | Vectoring (Best Service Routing)? n                            |
|      | Multiple Call Handling (Forced)? n           | Vectoring (Holidays)? n                                        |
|      | PASTE (Display PBX Data on Phone)? n         | Vectoring (Variables)? n                                       |
| 1    | THOTE (DISPIN, IDA DUCU ON THOME); II        |                                                                |

| 3. | Enter ad             | ld cti-link n com                                                 | mand, where "n"                                               | is an available Cl                   | I link number. Ent                         | er an      |
|----|----------------------|-------------------------------------------------------------------|---------------------------------------------------------------|--------------------------------------|--------------------------------------------|------------|
|    | enter a d            | lescriptive name i                                                | in the Name field.                                            |                                      | e must de set to Al                        | JJ-IF allu |
|    | add cti              | -link 3                                                           |                                                               | Pag                                  | e 1 of 2                                   |            |
|    | CTI Li               | nk: 3                                                             | CTI LI                                                        | NK                                   |                                            |            |
|    | Extensi<br>Ty        | on: 13000<br>pe: ADJ-IP                                           |                                                               |                                      |                                            |            |
|    | Na                   | me: TSAPI link 3                                                  |                                                               |                                      | COR: 1                                     |            |
| 4. | Below is             | s a table of the co                                               | nfiguration of the                                            | VDNs, Vectors,                       | Huntgroups and Age                         | ent Logins |
|    | coningui             |                                                                   |                                                               |                                      | 50111 <u>5</u> .                           |            |
|    |                      |                                                                   | Inbound1                                                      | Inbound2                             | Acquire                                    |            |
|    |                      | VDN                                                               | 17003                                                         | 17004                                | 17006                                      |            |
|    |                      | Vector                                                            | 3                                                             | 3                                    | 6                                          |            |
|    |                      | Skill Ext/                                                        | 16003 / 3                                                     | 16003 / 3                            | 16001/1                                    | _          |
|    |                      | Agent Login                                                       | 15005                                                         | 15006                                | 15005/15006                                | -          |
|    |                      |                                                                   | 13003                                                         | 15000                                | 13003/13000                                |            |
|    | page 1 o<br>the prov | of the <b>hunt group</b><br>isioned dial plan.                    | form, assign a <b>G</b><br>Set the following                  | roup Name and (<br>options to "y" as | <b>Group Extension</b> vasion shown below. | alid under |
|    | add hun              | t-group 1                                                         | HUNT GRC                                                      | UP                                   | Page 1 of 3                                |            |
|    |                      | Group Number<br>Group Name<br>Group Extension<br>Group Type<br>TN | : 1<br><b>Proactive</b><br>: <b>16001</b><br>: ucd-mia<br>: 1 | Que<br>Vec                           | ACD? y<br>sue? y<br>tor? y                 |            |
|    | ISDN/S               | COR<br>Security Code<br>IP Caller Display                         | : 1<br>: Lo                                                   | MM Early Ans<br>cal Agent Prefere    | wer? n<br>nce? n                           |            |
|    | On Page              | 2 of the HUNT                                                     | GROUP form set                                                | the <b>Skill</b> to "y" as           | s shown below.                             |            |
|    | add hun              | t-group 1                                                         |                                                               |                                      | Page 2 of 3                                |            |
|    |                      | chil <sup>1</sup>                                                 | HONI GRO                                                      | 0 F                                  |                                            |            |
|    |                      | AAS                                                               | ⊥r y<br>5? n<br>d: none                                       |                                      |                                            |            |
|    | Su                   | pervisor Extension                                                | n:                                                            |                                      |                                            |            |
|    | С                    | ontrolling Adjunct                                                | t: none                                                       |                                      |                                            |            |
| 6. | Repeat t             | he above step and                                                 | l create a hunt gro                                           | oup with hunt-gro                    | up extension 16003                         | for        |
|    | Inbound              | calls.                                                            |                                                               |                                      |                                            |            |

| 7.  | Enter the <b>change vector n</b> command, wh<br>commands to queue to skill 1 as shown b<br>need not be the same.                                                                                                    | ere "n" is associated to hunt group 1. Enter the elow. The vector number and hunt group number                    |
|-----|----------------------------------------------------------------------------------------------------|----------------------------------------------------------------------------------------------------|
|     | change vector 6<br>CALL V                                                                                                    | Page 1 of 3<br>ECTOR                                                                                              |
|     | Number: 6Name: Aquir<br>Attendant Vectoring?Basic? yEAS? yG3V4 Enhanced?Prompting? yLAI? nG3V4 Adv Route?Variables? n3.0 Enhanced? n01 queue-toskill 1pri h02 wait-time999 secs hearing ringbac03 stop04                | e Vector<br>n Meet-me Conf? n Lock? n<br>n ANI/II-Digits? n ASAI Routing? y<br>n CINFO? n BSR? n Holidays? n<br>k |
| 8.  | Create one additional vector for Inbound                                                                                                    | calls.                                                                                                    |
| 9.  | VECTOR DIRECTORY NUMBER form<br>Number "6" related to vector 6.                                                                                                    | a, assign a <b>Name</b> for the VDN and enter <b>Vector</b>                                                       |
|     | add vdn 17006<br>VECTOR DIREC                                                                                                    | Page 1 of 2<br>TORY NUMBER                                                                                        |
|     | Extension:<br>Name:<br>Vector Number:<br>Attendant Vectoring?<br>Meet-me Conferencing?<br>Allow VDN Override?<br>COR:<br>TN:<br>Measured:<br>1 <sup>st</sup> Skill:<br>2 <sup>nd</sup> Skill:<br>3 <sup>rd</sup> Skill: | 17006<br>Acquire VDN<br>6<br>N<br>N<br>1<br>1<br>1<br>none                                                        |
| 10. | Create two additional Vector Directory N<br>administered in Section 6 for Inbound ca                                                                                                    | Sumbers from 17003 & 17004 pointing to Skill 3 ls.                                                                |

|                                                                                                    | AGEN'                                                                                                    | T LOGINID                                                                                                    |                                                                                                    | Page 1                                                                                                    | l of 2                                                                           | 2                                                                                                    |
|----------------------------------------------------------------------------------------------------|----------------------------------------------------------------------------------------------------|----------------------------------------------------------------------------------------------------|----------------------------------------------------------------------------------------------------|----------------------------------------------------------------------------------------------------|----------------------------------------------------------------------------------|----------------------------------------------------------------------------------------------------|
| Login ID                                                                                                    | · 16006                                                                                                    |                                                                                                    |                                                                                                    | 7 7 0                                                                                                    | ) m                                                                              |                                                                                                    |
| LOGIII ID<br>Name                                                                                                    | : 15005                                                                                                    |                                                                                                    |                                                                                                    | AAS<br>AIIDIX                                                                                                    | r II<br>2 n                                                                      |                                                                                                    |
| TN                                                                                                    | : 1                                                                                                    |                                                                                                    | LWC F                                                                                                    | Reception                                                                                                    | spe                                                                              |                                                                                                    |
| COR                                                                                                    | : 1                                                                                                    | LWC                                                                                                    | Log Extern                                                                                                    | nal Calls                                                                                                    | ? n                                                                              |                                                                                                    |
| Coverage Path<br>Security Code                                                                                                    | :                                                                                                    | AUDIX                                                                                                    | Name for M                                                                                                    | Messaging                                                                                                    | :                                                                                |                                                                                                    |
|                                                                                                    |                                                                                                    | Loginl                                                                                                    | ID for ISD                                                                                                    | N Display                                                                                                    | ? n                                                                              |                                                                                                    |
|                                                                                                    |                                                                                                    |                                                                                                    |                                                                                                    | Password                                                                                                    | :                                                                                |                                                                                                    |
|                                                                                                    |                                                                                                    | Pass                                                                                                    | sword (ente                                                                                                    | er again)                                                                                                    | :                                                                                |                                                                                                    |
|                                                                                                    |                                                                                                    |                                                                                                    | Aut                                                                                                    | to Answer                                                                                                    | all a                                                                            |                                                                                                    |
|                                                                                                    |                                                                                                    |                                                                                                    | MIA Acros                                                                                                    | ss Skills                                                                                                    | system                                                                           | n                                                                                                    |
|                                                                                                    |                                                                                                    |                                                                                                    |                                                                                                    | Pred Idle                                                                                                    | ' <u>atraton</u>                                                                 |                                                                                                    |
|                                                                                                    |                                                                                                    | ACW AGE                                                                                                    |                                                                                                    | Jodo Trmo                                                                                                    | system<br>avator                                                                 | n                                                                                                    |
|                                                                                                    |                                                                                                    | Acw Age<br>Aux Wor<br>Logol                                                                                             | rk Reason (                                                                                                    | Code Type                                                                                                    | system<br>system                                                                 | n<br>n<br>n                                                                                                    |
| n Page 2 of the AGEN<br>nd the level for each i                                                                                                    | aximum time and<br>T LOGINID<br>n the SN/SL                                                                               | Aux Wor<br>Logou<br>gent in ACW h<br>form, specif                                                                       | Ty the list                                                                                                    | of skills                                                                                                    | assigne                                                                          | n<br>n<br>n<br>ed to<br>l in                                                                                                    |
| m Page 2 of the AGEN<br>nd the level for each i<br>roactive mode have Ski<br>(Inbound VDN) set to S                                                                                                    | aximum time as<br>T LOGINID<br>n the <b>SN/SL</b><br>ll number 1 (<br>Skill level 2 s                                     | form, specif<br>form, specif<br>form, specif<br>field as sh<br>Acquire VD<br>o the agent c                              | Ty the list<br>own belo<br>N) set to<br>the service                                                                                                    | of skills<br>w. Agen<br>Skill leve                                                                                                    | assigne<br>ts used<br>1 1 and<br>calls.                                          | an<br>an<br>ed to<br>l in<br>Sk                                                                                                    |
| n Page 2 of the AGEN<br>nd the level for each i<br>coactive mode have Ski<br>(Inbound VDN) set to S                                                                                                    | aximum time as<br>T LOGINID<br>n the SN/SL<br>ll number 1 (<br>Skill level 2 s                                            | form, specif<br>form, specif<br>field as sh<br>Acquire VD<br>o the agent c                                              | Ty the list<br>own belo<br>N) set to S<br>an service                                                                                                    | of skills<br>w. Agen<br>Skill leve                                                                                                    | assigne<br>ts used<br>calls.                                                     | ed to<br>sol to<br>sol |
| m Page 2 of the AGEN<br>nd the level for each i<br>roactive mode have Ski<br>(Inbound VDN) set to S                                                                                                    | aximum time a<br>T LOGINID<br>n the SN/SL<br>ll number 1 (<br>Skill level 2 s                                             | form, specif<br>form, specif<br>field as sh<br>Acquire VD<br>o the agent c                                              | Ty the list<br>nown belo<br>N) set to S                                                                                                    | of skills<br>w. Agen<br>Skill leve<br>inbound                                                                                             | assigne<br>ts used<br>a calls.                                                   | and to<br>d to<br>l in<br>Sk                                                                                                    |
| n Page 2 of the AGEN<br>nd the level for each i<br>coactive mode have Ski<br>(Inbound VDN) set to S<br>change agent-loginID 150<br>Direct Agent Skill                                                                            | aximum time as<br>T LOGINID<br>n the SN/SL<br>ll number 1 (<br>Skill level 2 s                                            | Acw Age<br>Aux Wor<br>Logou<br>gent in ACW H<br>form, specif<br>field as sh<br>Acquire VD<br>o the agent c              | by the list<br>own belo<br>N) set to service                                                                                                    | of skills<br>w. Agen<br>Skill leve<br>inbound                                                                                             | assigne<br>ts used<br>calls.                                                     | a<br>a<br>a<br>a<br>a<br>a<br>a<br>a<br>a<br>a<br>a<br>a<br>a<br>a<br>a<br>a<br>a<br>a<br>a                                                                                                    |
| n Page 2 of the AGEN<br>ad the level for each i<br>coactive mode have Ski<br>(Inbound VDN) set to S<br>change agent-loginID 150<br>Direct Agent Skill<br>Call Handling Preference                                                | aximum time as<br>T LOGINID<br>n the SN/SL<br>Il number 1 (<br>Skill level 2 s<br>05<br>AGEN<br>:<br>: skill-level        | Acw Age<br>Aux Wor<br>Logot<br>gent in ACW h<br>form, specif<br>field as sh<br>Acquire VD<br>o the agent c              | Exercise Construction<br>Contension (Construction)<br>Sy the list<br>Sy the list<br>Sy the | of skills<br>of skills<br>ow. Agen<br>Skill leve<br>inbound<br>Page                                                                       | assigne<br>assigne<br>1 1 and<br>2 of                                            | a<br>a<br>cd te<br>l in<br>Sk                                                                                                    |
| n Page 2 of the AGEN<br>nd the level for each i<br>coactive mode have Ski<br>(Inbound VDN) set to S<br>change agent-loginID 150<br>Direct Agent Skill<br>Call Handling Preference<br>SN SL                                       | aximum time as<br>T LOGINID<br>n the SN/SL<br>Il number 1 (<br>Skill level 2 s<br>O5<br>AGEN<br>:<br>skill-level<br>SN SL | Acw Age<br>Aux Wor<br>Logot<br>gent in ACW h<br>form, specif<br>field as sh<br>Acquire VD<br>o the agent c<br>T LOGINID | Exectly construction of the construction of the construction of th                                                                                                    | of skills<br>w. Agen<br>Skill leve<br>inbound<br>Page                                                                                     | assigne<br>ts used<br>1 1 and<br>2 of<br>5 cence? r                              | ed to<br>in sk                                                                                                    |
| n Page 2 of the AGEN<br>nd the level for each i<br>coactive mode have Ski<br>(Inbound VDN) set to S<br>change agent-loginID 150<br>Direct Agent Skill<br>Call Handling Preference<br>SN SL<br>1: 1 1 16:                         | T LOGINID<br>n the SN/SL<br>ll number 1 (<br>Skill level 2 s<br>O5<br>AGEN<br>:<br>skill-level<br>SN SL                   | Aux Wor<br>Logou<br>gent in ACW h<br>form, specif<br>field as sh<br>Acquire VD<br>o the agent c<br>T LOGINID            | Exercise Construct<br>the Reason (<br>the Reason (<br>the Reason                    | code Type<br>Code Type<br>Dout (sec)<br>of skills<br>ww. Agen<br>Skill leve<br>e inbound<br>Page<br>all Prefer<br>SN<br>46:               | assigne<br>system<br>assigne<br>ts used<br>1 1 and<br>calls.<br>2 of<br>cence? r | ed to<br>l in<br>22                                                                                                    |
| n Page 2 of the AGEN<br>nd the level for each i<br>coactive mode have Ski<br>(Inbound VDN) set to S<br>change agent-loginID 150<br>Direct Agent Skill<br>Call Handling Preference<br>SN SL<br>1: 1 1 16:<br>2: 3 2 17:           | aximum time as<br>T LOGINID<br>n the SN/SL<br>Il number 1 (<br>Skill level 2 s<br>O5<br>AGEN<br>:<br>skill-level<br>SN SL | Aux Wor<br>Logou<br>gent in ACW h<br>form, specif<br>field as sh<br>Acquire VD<br>o the agent c<br>T LOGINID            | Exectly the list of the list of the list o                                                                                                    | of skills<br>of skills<br>ow. Agen<br>Skill leve<br>e inbound<br>Page<br>all Prefer<br>SN<br>46:<br>47:                                   | assigne<br>ts used<br>1 1 and<br>calls.<br>2 of<br>sL                            | ed to<br>solution<br>Sk                                                                                                    |
| n Page 2 of the AGEN<br>nd the level for each i<br>coactive mode have Ski<br>(Inbound VDN) set to S<br>change agent-loginID 150<br>Direct Agent Skill<br>Call Handling Preference<br>SN SL<br>1: 1 1 16:<br>2: 3 2 17:<br>3: 18: | T LOGINID<br>n the SN/SL<br>ll number 1 (<br>Skill level 2 s<br>O5<br>AGEN<br>:<br>skill-level<br>SN SL                   | Aux Wor<br>Logou<br>gent in ACW H<br>form, specif<br>field as sh<br>Acquire VD<br>o the agent c<br>T LOGINID            | Exectly the list of the list of the list o                                                                                                    | code Type<br>Code Type<br>Dout (sec)<br>of skills<br>ww. Agen<br>Skill leve<br>e inbound<br>Page<br>all Prefer<br>SN<br>46:<br>47:<br>48: | assigne<br>ts used<br>1 1 and<br>calls.<br>2 of<br>sL                            | ed to<br>l in<br>2                                                                                                    |

- 13. Extension 10000 and 10001 were used as agent phones during the compliance testing. It is assumed that stations are already administered on Avaya Communication Manager. The following buttons were assigned to each phone as shown below. Enter the **change station n** where "n" is the agent phone extension. On page 3 of the STATION form, configure the following BUTTON ASSIGNMENTS.
  - **aux-work** Agent is logged on to the phone but not available.
  - manual-in Agent goes available to accept ACD calls.
  - **after-call** Agent state after the ACD call is completed ends the call.
  - **release** To drop the call.

| change station 10000 |         |              | Page    | 3 of | 4 |
|----------------------|---------|--------------|---------|------|---|
|                      | STATION | I            |         |      |   |
| SITE DATA            |         |              |         |      |   |
| Room:                |         | Hea          | dset? n |      |   |
| Jack:                |         | Spe          | aker? n |      |   |
| Cable:               |         | Moun         | ting: d |      |   |
| Floor:               |         | Cord Le      | ngth: 0 |      |   |
| Building:            |         | Set C        | olor:   |      |   |
| ABBREVIATED DIALING  |         |              |         |      |   |
| List1:               | List2:  | Li           | st3:    |      |   |
| BUTTON ASSIGNMENTS   |         |              |         |      |   |
| 1: call-appr         | 5:      | aux-work RC: | Grp:    |      |   |
| 2: call-appr         | 6:      | manual-in    | Grp:    |      |   |
| 3: call-appr         | 7:      | after-call   | Grp:    |      |   |
| 4: call-fwd Ext:     | 8:      | release      |         |      |   |

### 5. Configure Avaya Application Enablement Services Server

| Step | Description                                                                                                    |
|------|----------------------------------------------------------------------------------------------------|
| 1.   | This section provides the procedures for configuring Avaya Application Enablement<br>Services. The procedures fall into the following areas:                                                                                                    |
|      | Administer TSAPI link                                                                                                    |
|      | Administer security database                                                                                                    |
|      | Administer synTelate User                                                                                                    |
| 2.   | <ul> <li>From the CTI OAM Admin menu, select Administration → CTI Link Admin → TSAPI Links. Click on Add Link. In the Add / Edit TSAPI Links form shown below enter the Link, Switch Connection and Switch CTI Link Number. Click on Apply Changes.</li> <li>Switch Connection: Select the appropriate connection from the drop down menu.</li> <li>Switch CTI Link Number: Corresponding CTI link number configured in Section 4.2, Step 3.</li> </ul> |
|      |                                                                                                    |
|      | OAM Home       You are here: > Administration > CTI Link Admin > TSAPI Links         Administration       Local IP         Ports       Add / Edit TSAPI Links         Switch Connections       Link:         CTI Link Admin       Switch Connection:         TSAPI Links       Switch Connection:         CYLAN Links       Switch CTI Link Number:         DLG Links       Apply Changes         Cancel Changes         Status and Control             |

| 3. | During compliance testing, the TSAPI Security Database (SDB) was not used for testing.                  |
|----|----------------------------------------------------------------------------------------------------|
|    | Verify that Enable SDB is not set on the Administration $\rightarrow$ TSAPI Configuration $\rightarrow$ |
|    | TS Configuration form.                                                                                  |

| ΑνΑγΑ                                                                                                    | <u>OAM</u>                                                                                                    |
|----------------------------------------------------------------------------------------------------|----------------------------------------------------------------------------------------------------|
| CTI OAM Home                                                                                                    | You are here: > <u>Administration</u> > <u>TSAPI Configuration</u>                                                                                                    |
| ✓ <u>Administration</u> Local IP                                                                                                    | TS Configuration                                                                                                    |
| Ports<br>Switch Connections                                                                                                    | TCP Preferred Naming<br>Format                                                                                                    |
| <u>CTI Link Admin</u> <u>CMABL Configuration</u>                                                                                                    | Extended Worktop                                                                                                    |
| TSAPI Configuration                                                                                                    | Auto Admin of LAN                                                                                                    |
| <ul> <li><u>Status and Control</u></li> </ul>                                                                                                    | Enable SDB                                                                                                    |
| ▶ <u>Maintenance</u>                                                                                                    | Apply Changes                                                                                                    |
| must be configured in the Navigate to the Tlinks s                                                                                                    | The TSAPI SDB is enabled, the devices to be monitoring the TSAPI SDB.                                                                                                    |
| must be configured in the Navigate to the Tlinks s<br>Tlinks. Note the value during log on and the A<br>Name shown below.                                                                                                    | TSAPI SDB is enabled, the devices to be monit<br>the TSAPI SDB.<br>creen by selecting <b>Administration → Security Databas</b><br>of the <b>Tlink Name</b> , as this will be needed by the synTela<br>vaya PDS. The <b>AES server automatically creates the T</b>                                  |
| must be configured in the Navigate to the Tlinks structure of the value during log on and the A Name shown below.                                                                                                    | creen by selecting Administration → Security Databas<br>of the Tlink Name, as this will be needed by the synTela<br>vaya PDS. The AES server automatically creates the T                                                                                                    |
| must be configured in the Navigate to the Tlinks structure of the value during log on and the A Name shown below.                                                                                                    | Creen by selecting Administration → Security Databas<br>of the Tlink Name, as this will be needed by the synTela<br>vaya PDS. The AES server automatically creates the T                                                                                                    |
| must be configured in the Navigate to the Tlinks structure of the value during log on and the A Name shown below.                                                                                                    | CAM<br>You are here: > Administration > Security Database<br>You are here: > Administration > Security Database<br>Tlinks                                                                                                    |
| must be configured in the Navigate to the Tlinks strain strain st | Creen by selecting Administration → Security Databass<br>of the Tlink Name, as this will be needed by the synTela<br>vaya PDS. The AES server automatically creates the T<br>OAM<br>You are here: > Administration > Security Database > Tlinks<br>Tlink Name                                      |
| must be configured in the Navigate to the Tlinks solution of the value during log on and the A Name shown below.                                                                                                    | Creen by selecting Administration → Security Databass<br>of the Tlink Name, as this will be needed by the synTela<br>vaya PDS. The AES server automatically creates the T<br>OAM<br>You are here: > Administration > Security Database > Tlinks<br>Tlink Name<br>OAY AVAYA#S8500ADC1#CSTA#AESERVER |

|   | OAM Home                                                        |  |
|---|-----------------------------------------------------------------|--|
|   | <u>User Management</u> <u>Add User</u>                          |  |
|   |                                                                 |  |
|   | Add User Fields marked with * can not be empty.<br>Search Users |  |
|   | Modify Default User * User Id synTelate                         |  |
|   | Change User Password * Common Name synTelate Agent              |  |
|   | Help     Surname     SynTelate                                  |  |
|   | New Password                                                    |  |
|   | Confirm New Password                                            |  |
|   | Admin Note                                                      |  |
|   | Avaya Role None 😪                                               |  |
|   | Business Category                                               |  |
|   | Car License                                                     |  |
|   | CM Home                                                         |  |
|   | Css Home                                                        |  |
| 1 | CT User Yes 🗙                                                   |  |

| ~ | None  | Avaya Role        |
|---|-------|-------------------|
|   |       | Business Category |
|   |       | Car License       |
|   | 508   | CM Home           |
|   |       | Css Home          |
|   | Yes 💌 | CT User           |

\* User Id AvayaPDS

\* Surname AVAYAPDS

\* Common Name PDS

New Password

<u>Search Users</u> Modify Default User

<u>Help</u> Logout

Change User Password

Service Management

HJP; Reviewed: SPOC 5/19/2006

Solution & Interoperability Test Lab Application Notes ©2006 Avaya Inc. All Rights Reserved. 14 of 33 SynTelate\_PDS.doc

### 6. Configure the synTelate Application

This section describes the process for installing and configuring the Avaya PDS call list to synTelate database field mapping, synTelate CTI Configuration and synTelate Agent application.

#### 6.1. Avaya PDS Call list to synTelate Database field mapping.

Avaya PDS has data for each call held in a call list. synTelate displays data from a database. The following steps describe the mapping of the Avaya PDS call list to the synTelate database. The field mapping process describes the mapping of fields in the call list to corresponding fields in the synTelate database.

| Step | Description                                                                                                    |             |
|------|----------------------------------------------------------------------------------------------------|-------------|
| 1.   | Select Start Menu → Programs → synTelate → synTelate Designer. On the bot left hand side panel, click on the Designer tab. Select Configuration in the Designant. Click Campaigns → Design. Highlight the design version of the outbound campaign                                                                                                    | tom<br>gner |
|      | "Outbound Test2"                                                                                                    |             |
|      | Image: Configuration       Image: Configuration         Configuration       Image: Configuration         Supervisor       Designer         Designer       Image: Configuration         Image: Configuration       Image: Configuration         Image: Configuration       Image: Configurati |             |
|      | synTelate Server - Not Required                                                                                                    |             |
|      |                                                                                                    |             |

| 2. | From the synTelate taskbar, select Campaigns $\rightarrow$ Plug-ins $\rightarrow$ Avaya Configuration.                                                                                                    | PDS                                        |
|----|----------------------------------------------------------------------------------------------------|--------------------------------------------|
|    | synTelate - [Configuration]                                                                                                    |                                            |
|    | Image: Solution of the second state of the second state | Payment Si<br>testrictions<br>st 2<br>2006 |
| 3. | In the Avaya PDS Config Login dialog box that appears, enter a preco<br>User Name and appropriate Password. Click OK.                                                                                                    | onfigured PDS agent                        |
|    | Avaya PDS Config Login       User Name       agent2       Password       OK   Cancel                                                                                                    |                                            |

| 4. | Right Click in the <b>PDS Job Name</b> list box and click <b>Add.</b>                   |
|----|-----------------------------------------------------------------------------------------|
|    | Avava PDS Configuration                                                                 |
|    | Campaign 13 Name New 2                                                                  |
|    | PDS Job Name Call List                                                                  |
|    | No job selected Inbound O                                                               |
|    | Outbound O Insert Record ?                                                              |
|    | Delete Record ?                                                                         |
|    | Call List Key Field Client Match Field                                                  |
|    |                                                                                         |
|    | PDS Field synTelate Field Table MultiLine Read/Write ?                                  |
|    | <b>*</b> 1                                                                              |
|    | 25                                                                                      |
|    |                                                                                         |
|    |                                                                                         |
|    |                                                                                         |
|    |                                                                                         |
|    |                                                                                         |
| 5  | All the jobs retrieved from the Avava PDS are listed in the Add Job for campaign dialog |
| 0. | box that appears. Select a relevant job for the outbound campaign.                      |
|    | Add Job for campai X                                                                    |
|    | [blend                                                                                  |
|    | infinity1<br>isticitu2                                                                  |
|    | managed<br>managed1                                                                     |
|    | outbrid<br>outbrid1                                                                     |
|    | outbnd2<br>outbndunit                                                                   |
|    | virtual                                                                                 |
|    |                                                                                         |
|    | ✓ ×                                                                                     |
|    |                                                                                         |

| 6. | Select the <b>Outbound</b> radio button, from the <b>Call list</b> drop down menu select "list1" and check the <b>Insert Record</b> box. The rest of the fields can be left with default values.<br>Click the <b>Insert Record</b> box the Avaya PDS fields that will be mapped with the synTelate database field names.                                                                                                    |
|----|----------------------------------------------------------------------------------------------------|
|    | Avaya PD5 Configuration                                                                                                    |
|    | Campaign 54 Name Outbound Test 2 PDS Job Name Call List Outbond Insert Record ? Delete Record ? Call List Key Field Client Match Field Field Matches Field Matches  Field Matches  DDS Field SynTelate Field Table MultiLine Read/Write ?  Field Client Match Field Field Client Match Field Field Client Match Field Field Client Match Field Field F |
|    |                                                                                                    |
| 7  | Salast the Aveve DDS field from the DDS Field drop down list. In the synTalete Field                                                                                                    |
|    | enter the synTelate database field name to be mapped with the Avaya PDS field. Select the appropriate Read / Write Options for the field and click the green <b>tick</b> button.                                                                                                    |
| 8. | Repeat steps 6 & 7 for each synTelate field name to be mapped with each relevant Avaya PDS field.                                                                                                    |

| 9.  | The figure below shows the complete list of synTelate fields mapped to the relevant                                                                                                    |
|-----|----------------------------------------------------------------------------------------------------|
|     | Avaya PDS fields for the Outbound campaign job. Click the green tick button.                                                                                                    |
|     |                                                                                                    |
|     | Avaya PDS Configuration                                                                                                    |
|     | Campaign 54 Name Outbound Test 2                                                                                                    |
|     | PDS Job Name Call List                                                                                                    |
|     | outbnd Inbound C                                                                                                    |
|     | Outbound  Insert Becord ?                                                                                                    |
|     |                                                                                                    |
|     |                                                                                                    |
|     |                                                                                                    |
|     | Field Matches                                                                                                    |
|     | PDS Field synTelate Field Table MultiLine Read/Write ?                                                                                                    |
|     | NAME1 FNAME CLIENT3 Read Write                                                                                                    |
|     | CITY CITY CLIENT3 Read Write                                                                                                    |
|     | POSTCODE ZIP CLIENT3 Read Write                                                                                                    |
|     | BALANCE ADECIMAL CLIENT3 Read Write                                                                                                    |
|     | ENTRYDATE SUBDATE CLIENTS Read Univ                                                                                                    |
|     |                                                                                                    |
|     |                                                                                                    |
|     |                                                                                                    |
|     |                                                                                                    |
| 10. | Repeat steps 1 to 9 for any other campaign requiring field mappings to the PDS call lists.                                                                                                    |
|     |                                                                                                    |
| 11. | Click the <b>Go Live</b> button.                                                                                                    |
|     |                                                                                                    |
|     | M     Ele     Edit     Campaigns     View     View                                                                                                    |
|     |                                                                                                    |
|     | Campaigns Details Lables Payment Searches Conditional Logic                                                                                                    |
|     | Supervisor Main Time Restrictions                                                                                                    |
|     | Designer     Image: Supersonal and Supersonal and Supersona and Supersonal and Supersonal and Supersona and Superso                           |
|     | Blend Inbound Test     Bend Outbnd Test                                                                                                    |
|     | Configuration ⊕ Inbound<br>⊕ Managed Test 1                                                                                                    |
|     | ⊡     Uutbound Test 1     Start date     Finish date     Created date       Im:     Outbound Test 2     13 February 2006     17 February 2006     13/02/2006 12:41:37                                                                                                    |
|     | DNIS / DDI Num / Dialer Job Campaign status                                                                                                    |
|     | Notes                                                                                                    |
|     | Comparing Comparing Compar |
|     | Import/Export                                                                                                    |
|     | Default synTelate Toolbar                                                                                                    |
|     | Default synTelate Menu                                                                                                    |
|     | Configure Auto-Dial           Disable Script Box mandatory checks on finish                                                                                                    |
|     | Go Live Disable Script Backtrack                                                                                                    |
|     |                                                                                                    |
|     | synTelate Server - Not Required                                                                                                    |
|     |                                                                                                    |

Solution & Interoperability Test Lab Application Notes ©2006 Avaya Inc. All Rights Reserved.

### 6.2. synTelate CTI Configuration

| Step | Description                                                                                                    |
|------|----------------------------------------------------------------------------------------------------|
| 1.   | Select Start Menu $\rightarrow$ Programs $\rightarrow$ synTelate $\rightarrow$ synTelate Designer. On the bottom                                                                                                    |
|      | left hand side panel click on Supervisor tab. Select CTI Config in the Supervisor panel.                                                                                                    |
|      |                                                                                                    |
|      | ix synTelate                                                                                                    |
|      | Image: Section of the section of the section of t |
|      | Campaigns<br>Supervisor                                                                                                    |
|      |                                                                                                    |
|      | CTI Config                                                                                                    |
|      |                                                                                                    |
|      | Agents                                                                                                    |
|      |                                                                                                    |
|      |                                                                                                    |
|      |                                                                                                    |
|      |                                                                                                    |
|      |                                                                                                    |
|      |                                                                                                    |
|      | synTelate Server - Not Required                                                                                                    |
|      |                                                                                                    |
| 2.   | Click the Add button in the CTI Configuration Setup box.                                                                                                    |
|      |                                                                                                    |
|      |                                                                                                    |
|      | ID Name                                                                                                    |
|      | Add                                                                                                    |
|      | Edit                                                                                                    |
|      |                                                                                                    |
|      | Remove                                                                                                    |
|      |                                                                                                    |
|      | Agents                                                                                                    |
|      |                                                                                                    |
|      |                                                                                                    |

| 3. | Enter a unique name for the CTI Configuration in the Name field. The name will be listed           |
|----|----------------------------------------------------------------------------------------------------|
|    | in the selection during the agent login in Section 6.4. Select "PDS" in the <b>Telephony</b>       |
|    | Server drop down list. Select the No radio button in the Auto login section. Enter                 |
|    | External Prefix and Extension length if configured. The rest of the values can be left as          |
|    | default. Click <b>OK</b> .                                                                         |
|    |                                                                                                    |
|    | Edit CTI Config Details                                                                            |
|    | Name                                                                                               |
|    | PDS                                                                                                |
|    | Telephony Server                                                                                   |
|    | PDS 💌                                                                                              |
|    |                                                                                                    |
|    | C Yes 5                                                                                            |
|    | ⊙ No                                                                                               |
|    |                                                                                                    |
|    | Pass Through Telephony Server                                                                      |
|    |                                                                                                    |
|    | OK Cancel                                                                                          |
|    |                                                                                                    |
|    |                                                                                                    |
|    |                                                                                                    |
| 4. | Repeat step 2. The configuration setting below is for Predictive Agent Blending.                   |
|    | Enter a unique name for the CTI Configuration in the Name field. The name will be listed           |
|    | in the selection during the agent login in Section 6.4. Select "PDS" in the <b>Telephony</b>       |
|    | Server drop down list. Select the No radio button in the Auto login section. Enter                 |
|    | External Prefix and Extension length if configured. The rest of the values can be left as          |
|    | default. In <b>Pass Through Telephony Server</b> drop down list, select "TSAPI". Click <b>OK</b> . |
|    |                                                                                                    |
|    | Edit CTI Config Details                                                                            |
|    | Name                                                                                               |
|    | PDS with PAB                                                                                       |
|    | Telephonu Server                                                                                   |
|    | PDS VI                                                                                             |
|    |                                                                                                    |
|    | C Yes 5                                                                                            |
|    | (● No                                                                                              |
|    |                                                                                                    |
|    | Pass Through Telephony Server                                                                      |
|    | TSAPI                                                                                              |
|    |                                                                                                    |
|    |                                                                                                    |
|    |                                                                                                    |

Solution & Interoperability Test Lab Application Notes ©2006 Avaya Inc. All Rights Reserved.

| 5. | Click Close o | nce all | l changes have been n | nade. |                 |  |
|----|---------------|---------|-----------------------|-------|-----------------|--|
|    | C             |         | onfiguration Setup    |       | ×               |  |
|    |               | ID      | Name                  |       |                 |  |
|    |               | 1 2     | PDS<br>PDS with PAB   |       | E dit<br>Remove |  |
|    |               | Ager    | nts                   |       | Close           |  |

### 6.3. synTelate Agent Configuration

The same configuration steps are taken when installing synTelate Designer or Agent. Additional components are installed for synTelate Designer.

| Step | Description                                                                                    |
|------|------------------------------------------------------------------------------------------------|
| 1.   | Depending on the component required, in the Select Components screen, click the Install        |
|      | and Configure synTelate Agent or Designer components button. Click Next.                       |
|      |                                                                                                |
|      | InstallShield Wizard                                                                           |
|      | Select Components Select the component you want to install.                                    |
|      | Please select the component that you want to install.                                          |
|      | Install and configure synTelate Server components.                                             |
|      | Install and configure synTelate Designer components.                                           |
|      | Install and configure synTelate Agent components.                                              |
|      | Install and configure multiple components at the same time.                                    |
|      | InstallShield                                                                                  |
|      | < <u>B</u> ack <u>M</u> ext> Cancel                                                            |
|      |                                                                                                |
| 2.   | The <b>Choose Destination Location</b> screen prompts the user to specify the folder where the |
|      | synTelate files will be installed. By default, the destination folder is set to C:\Program     |
|      | Files\synTelate. Click on Next to accept the default.                                          |
| 3.   | The Select Program Folder screen prompts the user to specify the program folder in the         |
|      | Start Menu to be selected or created where the synTelate application will appear. Click on     |
|      | Next to accept the default.                                                                    |

| 4. | Avaya PDS users do not need to use synTelate Server. Hence, the field for the synTelate                      |
|----|----------------------------------------------------------------------------------------------------|
|    | server is left blank and <b>Next</b> is clicked.                                                             |
|    |                                                                                                    |
|    | InstallShield Wizard                                                                                         |
|    | synTelate Server                                                                                             |
|    | Please enter the location of the synTelate Server.                                                           |
|    | Please enter the computer name OR IP address of the synTelate Server. Click Next to continue.                |
|    |                                                                                                    |
|    |                                                                                                    |
|    |                                                                                                    |
|    |                                                                                                    |
|    |                                                                                                    |
| 5. | The Database Selection screen prompts the user to specify the database type that                             |
|    | synTelate will use. For the compliance testing, Microsoft SQL Server 7 was used. Click                       |
|    | Next.                                                                                                    |
|    |                                                                                                    |
|    | Installshield Wizard                                                                                         |
|    | Please select the type of database to be used by synTelate.                                                  |
|    | Please select the type of database you wish synTelate to use from the list below.<br>Click Next to continue. |
|    | Microsoft SQL Server 7 / 2000.                                                                               |
|    | O Oracle 8 / 9                                                                                               |
|    |                                                                                                    |
|    |                                                                                                    |
|    |                                                                                                    |
|    |                                                                                                    |
|    |                                                                                                    |
|    | InstallShield                                                                                                |
|    | < Back Next > Cancel                                                                                         |
|    |                                                                                                    |
|    |                                                                                                    |

|    | The <b>synTelate Database</b> screen requires database login details to be                                                                                                    | entered to allow                           |
|----|----------------------------------------------------------------------------------------------------|--------------------------------------------|
|    | synTelate to access the database. The following values were used for                                                                                                    | the compliance                             |
|    | tecting:                                                                                                    | the compliance                             |
|    | it sting.                                                                                                    |                                            |
|    | • Database username = <b>synTelate</b>                                                                                                    |                                            |
|    | • Database password = Enter appropriate password.                                                                                                    |                                            |
|    |                                                                                                    |                                            |
|    | Click <b>Next</b> .                                                                                                    |                                            |
|    |                                                                                                    |                                            |
|    | InstallShield Wizard                                                                                                    |                                            |
|    | synTelate Database                                                                                                    |                                            |
|    | Please enter the synTelate database login details.                                                                                                    |                                            |
|    | Please enter the synTelate database username and enter then confirm the synTelate database<br>password. Click Next to continue                                                                                                    | -                                          |
|    | Enter username                                                                                                    |                                            |
|    | synTelatel                                                                                                    |                                            |
|    | Enter password:                                                                                                    |                                            |
|    | XXXXXXX                                                                                                    |                                            |
|    |                                                                                                    |                                            |
|    |                                                                                                    |                                            |
|    | InstallShield                                                                                                    | _                                          |
|    | < Back Next> Cancel                                                                                                    |                                            |
|    |                                                                                                    |                                            |
|    |                                                                                                    |                                            |
| 7. | The next screen asks for the location of the synTelate database to<br>computer name or the IP Address of the computer where the sy<br>configuration databases are stored. Click <b>Next</b> .<br><b>Note:</b> The screen displayed depends on the database type selec                                                     | nTelate runtime and<br>ted in the Database |
|    | Selection screen.                                                                                                    |                                            |
|    |                                                                                                    |                                            |
|    | InstallShield Wizard                                                                                                    | X                                          |
|    | InstallShield Wizard<br>synTelate Database                                                                                                    |                                            |
|    | InstallShield Wizard  synTelate Database Please enter the location of the synTelate database.                                                                                                    |                                            |
|    | InstallShield Wizard         synTelate Database         Please enter the location of the synTelate database.         Please enter the computer name OR the IP address of the computer used to hold the synTelate databases. Click Next to continue.                                                                       |                                            |
|    | InstallShield Wizard         synTelate Database       Descent in the location of the synTelate database.         Please enter the computer name OR the IP address of the computer used to hold the synTelate databases. Click Next to continue.       10.1.10.56                                                          |                                            |
|    | InstallShield Wizard         synTelate Database       Please enter the location of the synTelate database.         Please enter the computer name OR the IP address of the computer used to hold the synTelate databases. Click Next to continue.         10.1.10.56                                                      |                                            |
|    | InstallShield Wizard         synTelate Database         Please enter the location of the synTelate database.         Please enter the computer name OR the IP address of the computer used to hold the synTelate databases. Click Next to continue.         10.1.10.56                                                    |                                            |
|    | InstallShield Wizard         synTelate Database         Please enter the location of the synTelate database.         Please enter the computer name OR the IP address of the computer used to hold the synTelate databases. Click Next to continue.         10.1.10.56                                                    |                                            |
|    | InstallShield Wizard         synTelate Database         Please enter the location of the synTelate database.         Please enter the computer name OR the IP address of the computer used to hold the synTelate databases. Click Next to continue.         10.1.10.56                                                    |                                            |
|    | InstallShield Wizard         synTelate Database         Please enter the location of the synTelate database.         Please enter the computer name OR the IP address of the computer used to hold the synTelate databases. Click Next to continue.         10.1.10.56                                                    |                                            |
|    | InstallShield Wizard         synTelate Database         Please enter the location of the synTelate database.         Please enter the computer name OR the IP address of the computer used to hold the synTelate databases. Click Next to continue.         10.1.10.56                                                    |                                            |
|    | InstallShield Wizard         synTelate Database         Please enter the location of the synTelate database.         Please enter the computer name OR the IP address of the computer used to hold the synTelate databases. Click Next to continue.         10.1.10.56                                                    |                                            |
|    | InstallShield Wizard         synTelate Database         Please enter the location of the synTelate database.         Please enter the computer name OR the IP address of the computer used to hold the synTelate databases. Click Next to continue.         10.1.10.56         InstallShield         < <a>Back</a> Cancel |                                            |

| 8. | In the next screen, enter the name of the configuration database. Click Next.                                                                                                    |
|----|----------------------------------------------------------------------------------------------------|
|    | InstallShield Wizard                                                                                                    |
|    | synTelate Database                                                                                                    |
|    | Please enter synTelate database names.                                                                                                    |
|    | Please enter the names of the synTelate Configuration and Runtime databases.                                                                                                    |
|    | Configuration database name:                                                                                                    |
|    | synConfig                                                                                                    |
|    | InstallShield                                                                                                    |
|    | < Back Next > Cancel                                                                                                    |
|    |                                                                                                    |
| 0  | The next senses meanuts for surTelate Addressing Software Integration datails. Account                                                                                            |
| 7. | the default value - <b>No, do not configure Addressing Integration</b> . Click <b>Next</b> .                                                                                      |
|    | InstallShield Wizard                                                                                                    |
|    | synTelate Addressing Software Integration                                                                                                    |
|    | Configure synTelate addressing software integration.                                                                                                    |
|    | Do you wish to configure synTelate Addressing Software Integration? (Details of supported<br>Addressing Software can be found in the Installation Guide). Click Next to continue. |
|    | No, do not configure Addressing Integration                                                                                                    |
|    | O Yes, configure Addressing Integration.                                                                                                    |
|    |                                                                                                    |
|    |                                                                                                    |
|    |                                                                                                    |
|    | < <u>Back</u> <u>Next</u> > Cancel                                                                                                    |
|    |                                                                                                    |
|    |                                                                                                    |

| 10. | The Automatic Callbacks screen gives the option to enable or disable Automatic                                                                                                    | с |
|-----|----------------------------------------------------------------------------------------------------|---|
|     | Callbacks. Accept the default - No, disable automatic callbacks. Click Next.                                                                                                    |   |
|     |                                                                                                    |   |
|     | InstallShield Wizard                                                                                                    |   |
|     | Automatic Callbacks                                                                                                    |   |
|     |                                                                                                    |   |
|     | Do you wish to enable synTelate automatic callbacks?                                                                                                    |   |
|     | No, disable automatic callbacks.                                                                                                    |   |
|     | C Yes, enable automatic callbacks.                                                                                                    |   |
|     |                                                                                                    |   |
|     |                                                                                                    |   |
|     |                                                                                                    |   |
|     |                                                                                                    |   |
|     |                                                                                                    |   |
|     |                                                                                                    |   |
|     | InstallShield                                                                                                    |   |
|     | < Back Next > Cancel                                                                                                    |   |
|     |                                                                                                    |   |
|     |                                                                                                    |   |
|     |                                                                                                    |   |
| 11. | On the next screen, the option is given to install the synTelate international language                                                                                                    | e |
| 11. | On the next screen, the option is given to install the synTelate international language support. Accept the default and click <b>Next</b> .                                                                                                    | e |
| 11. | On the next screen, the option is given to install the synTelate international language support. Accept the default and click <b>Next</b> .                                                                                                    | e |
| 11. | On the next screen, the option is given to install the synTelate international language support. Accept the default and click <b>Next</b> .                                                                                                    | e |
| 11. | On the next screen, the option is given to install the synTelate international language support. Accept the default and click <b>Next</b> .                                                                                                    | e |
| 11. | On the next screen, the option is given to install the synTelate international language support. Accept the default and click Next.  InstallShield Wizard International Language Support Enable or disable international language support.                                                                                                    | e |
| 11. | On the next screen, the option is given to install the synTelate international language support. Accept the default and click Next.          InstallShield Wizard       Image: Support Enable or disable international language support.         Do you wish to install the synTelate international language support files? Click Next to continue.                                                                                                    | e |
| 11. | On the next screen, the option is given to install the synTelate international language support. Accept the default and click Next.          International Language Support       Image: Support Click Next to Continue.         Do you wish to install the synTelate international language support.       Image: Support Click Next to Continue.         Image: No, do not install international support.       Image: Support Click Next to Continue.                                                                                                    | e |
| 11. | On the next screen, the option is given to install the synTelate international language support. Accept the default and click Next.          InstallShield Wizard       Image: Support         International Language Support       Image: Support         Do you wish to install the synTelate international language support.       Image: Support Support         In or disable international language support.       Image: Support Support Suppor | e |
| 11. | On the next screen, the option is given to install the synTelate international language support. Accept the default and click Next.          International Language Support       Image: Click Next to continue.         Do you wish to install the synTelate international language support.       Image: Click Next to continue.         International linemational support.       Image: Click Next to continue.         Image: No. do not install international support.       Image: Click Next to continue.         Image: No. do not install international language support.       Image: No. do not install international support.                                                                                                    | e |
| 11. | On the next screen, the option is given to install the synTelate international language support. Accept the default and click Next.          International Language Support       Image: Support Continue         Do you wish to install the synTelate international language support files? Click Next to continue.       Image: Support Click Next to continue         Image: Support Continue       Image: Support Click Next to continue       Image: Support Click Next to continue         Image: Support Continue       Image: Support Click Next to continue       Image: Support Click Next to continue         Image: Support Continue       Image: Support Click Next to continue       Image: Support Click Next to continue         Image: Support Continue       Image: Support Click Next to continue       Image: Support Click Next to continue         Image: Support Continue       Image: Support Click Next to continue       Image: Support Click Next to continue         Image: Support Click Next Click Next to Continue       Image: Support Click Next to Continue       Image: Support Click Next to Continue         Image: Support Click Next to Continue       Image: Support Click Next to Continue       Image: Support Click Next to Continue         Image: Support Click Next to Continue       Image: Support Click Next to Click Next to Continue       Image: Support Click Next to Click Next to Click Next to Click Next to Click Next to Click Next to Click Next to Click Next to Click Next to Click Next to Click Next to Click Next to Click Next to Click Next to Click Next to Click Next to Click Next to Click Next to Click Next to Click                                                                                                    | e |
| 11. | On the next screen, the option is given to install the synTelate international language support. Accept the default and click Next.          International Language Support       Image: Click Next to continue.         Do you wish to install the synTelate international language support files? Click Next to continue.       Image: No, do not install international support.         Image: No, do not install international language support.       Image: No, do not install international language support.                                                                                                    | e |
| 11. | On the next screen, the option is given to install the synTelate international language<br>support. Accept the default and click Next.<br>International Language Support<br>Enable or disable international language support.<br>Do you wish to install the synTelate international language support files? Click Next to<br>continue.<br>© No, do not install international support.<br>© Yes, install international language support.                                                                                                    | e |
| 11. | On the next screen, the option is given to install the synTelate international language<br>support. Accept the default and click Next.                                                                                                    | e |
| 11. | On the next screen, the option is given to install the synTelate international language<br>support. Accept the default and click Next.                                                                                                    | e |
| 11. | On the next screen, the option is given to install the synTelate international language<br>support. Accept the default and click Next.<br>InstallShield Wizard<br>International Language Support<br>Enable or disable international language support.<br>Do you wish to install the synTelate international language support files? Click Next to<br>continue.<br>No, do not install international support.<br>Yes, install international language support.<br>InstallShield<br>InstallShield                                                                                                    | e |
| 11. | On the next screen, the option is given to install the synTelate international language<br>support. Accept the default and click Next.<br>International Language Support       Image: Click Next to continue.         Do you wish to install the synTelate international language support files? Click Next to continue.       Image: No. do not install international language support.         Image: No. do not install international language support.       Image: No. do not install international language support.         Image: No. do not install international language support.       Image: No. do not install international language support.         Image: No. do not install international language support.       Image: No. do not install international language support.         Image: No. do not install international language support.       Image: No. do not install international language support.         Image: No. do not install international language support.       Image: No. do not install international language support.         Image: No. do not install international language support.       Image: No. do not install international language support.         Image: No. do not install international language support.       Image: No. do not install international language support.         Image: No. do not install international language support.       Image: No. do not install international language support.         Image: No. do not install international language support.       Image: No. do not install international language support.         Image: No. do not install international language support.       Image:                                                                                                    | e |
| 11. | On the next screen, the option is given to install the synTelate international language<br>support. Accept the default and click Next.<br>InstallShield Wizard<br>International Language Support<br>Enable or disable international language support.<br>Do you wish to install the synTelate international language support files? Click Next to<br>continue.<br>No, do not install international support.<br>Yes, install international language support.<br>InstallShield<br>(Back Next > Cancel                                                                                                    | e |
| 11. | On the next screen, the option is given to install the synTelate international language<br>support. Accept the default and click Next.                                                                                                    | e |

The Review screen allows the information that has been entered to be checked. If any of 12. the settings are incorrect, then use the Back button to go back to previous screens and change the information. Once the details are confirmed as correct in the review screen, click **Next** to start installing the files.

|     | InstallShield Wizard       Start Copying Files       Review settings before copying files.                                                                                                    |
|-----|----------------------------------------------------------------------------------------------------|
|     | Setup has enough information to start copying the program files. If you want to review or change any settings, click Back. If you are satisfied with the settings, click Next to begin copying files.<br>Current Settings:<br>Installation directory:<br>C:\Program Files\synTelate<br>Program folder:<br>synTelate<br>Components to be installed:<br>Server Files<br>Administration Utilities<br>InstallShield<br>< <a>Rext</a> Cancel   |
| 12  |                                                                                                    |
| 13. | A Setup Status screen will appear that provides a guide to the progress of the installation.<br>Once the files have been copied, the setup program will configure the system. An information message will appear indicating that this is being performed on the machine. It is recommended that the machine be restarted after each installation. Click on <b>Yes</b> , then the <b>Finish</b> button to restart the machine immediately. |

### 6.4. synTelate Agent Application

| Step | Description                                                                                                    |
|------|----------------------------------------------------------------------------------------------------|
| 1.   | On the synTelate Agent PC, click on <b>Start Menu</b> $\rightarrow$ <b>Programs</b> $\rightarrow$ <b>synTelate</b> $\rightarrow$                                               |
|      | synTelate Agent. Choose type of job. Click OK.                                                                                                    |
|      | Select a CTI Config   Please select a Telephony Configuration to use   PDS   PDS   PDS with PAB     UK   UK                                                                    |
| 2.   | If Intelligent Call Blending (PDS) is chosen, the dialog box appears below. Enter the                                                                                          |
|      | Avaya PDS agent User Name and appropriate Password. Click OK.                                                                                                    |
|      | Average DDS Login                                                                                                    |
|      |                                                                                                    |
|      | User Name agent1                                                                                                    |
|      | Password ******                                                                                                    |
|      | Headset 10000                                                                                                    |
|      |                                                                                                    |
|      |                                                                                                    |
|      |                                                                                                    |
| 3.   | when logging in using Proactive Agent Blend mode, a different login dialog for AES will appear as shown below. Select the Tlink shown in Section 5. Step 4. Enter Username and |
|      | <b>Password</b> configured in Section 5, Step 5 and enter <b>Extension</b> of agent phone and Agent                                                                            |
|      | Login id configured in Section 4.2, Step 11 in the Agent Name field. Click OK.                                                                                                 |
|      | Login Details                                                                                                    |
|      |                                                                                                    |
|      | AVAYA#S8500ADC1#CSTA#AESERVER                                                                                                    |
|      | Username Extension Group Name                                                                                                    |
|      | Password Agent Name Group Password                                                                                                    |
|      | XXXXXXX 15005                                                                                                    |
|      | OK Cancel                                                                                                    |
|      |                                                                                                    |

| 4. | Click the ready button on the toolbar and select ready from the drop down menu that appears.                                                                 |
|----|----------------------------------------------------------------------------------------------------|
|    | Ready<br>Not Ready                                                                                                    |
| 5. | Select job type and job name from the Campaign List dialog.                                                                                                  |
|    | Campaign List         Type         Imbound         Outbound         Managed         Inbound         Blend         Person to Person         OK         Cancel |
| 6. | Section 11 for synTelate documentation on configuring campaigns.                                                                                             |
|    | A synTelete - Running: Blend Outbrd Test]                                                                                                    |
|    |                                                                                                    |

# 7. Interoperability Compliance Testing

The testing examined the synTelate Agent application interoperability with Avaya Predictive Dialing System 12.0 using the Avaya Agent API. The majority of the testing focused on the ability of the synTelate Agent application to perform the following operations: Place/Receive calls, Hold, and Transfer. Both Inbound and Outbound call scripts were tested. Proactive Agent Blending made outbound calls and released agents to inbound only when inbound calls were made to the Inbound VDN numbers configured. Performance load testing was not performed.

### 7.1. General Test Approach

The general test approach was to create both Inbound and Outbound campaigns and test Intelligent Call Blending and Proactive Agent Blending. Both Inbound and Outbound calls exercised Hold/Retrieve and Call Transfer operations on the synTelate Agent application. Proactive Agent Blending was tested by placing inbound calls to the Inbound VDN numbers. Agents were released to service the inbound calls and then released back to the outbound campaign. Customer detail records were mapped from the Avaya PDS call list in the synTelate database tables, and the records were verified in the synTelate Agent application by running the relevant outbound campaign. Shadow jobs as well as Managed (preview) jobs were tested.

### 7.2. Test Results

All tests passed, with two inconsistencies noted in the following paragraph. The synTelate application successfully ran inbound and outbound campaigns and the synTelate Agent application placed/received, held/retrieved, and transferred calls successfully during the campaign.

Two issues have been noted that occur intermittently. The first issue relates to when the Avaya PDS is set for Inbound calling and Intelligent call blending. A call transferred by the synTelate Agent application to a busy or un-obtainable number is infrequently reported as being successful. The second issue relates to when the Avaya PDS is set for Proactive Agent Blending. A call transferred or conferenced by an agent and then retrieved by an agent sometimes is unsuccessful and may require the CTI link between the synTelate Agent and AES to be reset.

# 8. Verification Steps

To verify if the synTelate application is installed and operating correctly, perform the following steps on the synTelate Agent PC:

- On the synTelate Agent, click on Start Menu → Programs → synTelate → synTelate Agent. Choose type of job. Enter the Avaya PDS agent User Name and appropriate Password. Follow the steps in Section 6.4.
- 2. Run LogViewer.exe. This is synTelate's logging tool. It can be found at C:\Program Files\synTelate\Shared. If an error occurs during startup, the LogViewer will contain additional diagnostic information.

- 3. The CTI connection can be checked once synTelate is running. The toolbar will contain a Dialer pad button. This will make the dialer pad visible.
- 4. The dialer pad can be used to dial a number type into the edit box, hang up, answer an incoming call, put a current call on hold or retrieve a held call.

### 9. Support

Technical support for the synTelate application is available as follows:

- Telephone Help Desk Tel: +44 (0)141 552 8800 or 0800 052 1015
- Support on the Web http://support.inisoft.co.uk/start.asp. If a login is required contact support@inisoft.co.uk

### 10. Conclusion

These Application Notes describe the required configuration steps for the synTelate Agent 3.0 application to successfully interoperate with Avaya Predictive Dialing System 12.0. All test cases were completed successfully and the configuration described in these Application Notes has been successfully compliance tested.

# 11. Additional References

This section references the Avaya and Initiative Software product documentation that are relevant to these Application Notes.

Avaya product documentation can be found at <u>http://support.avaya.com</u>.

- Avaya Predictive Dialing System CTI Link Installation Manual, 40DHB0002UKAB Issue 11a (June 2005)
- Avaya Predictive Dialing System 3.1 Installation Manual, Issue 13j (Dec 2005)
- Avaya Predictive Dialing System 3.1 Manager Manual, Issue 17d (Sept 2005)
- Administrator Guide for Avaya Communication Manager, Document ID 02-300309, Issue 1, June 2005.
- Avaya Application Enablement Services 3.0 Administration and Maintenance Guide, Document ID 02-300357, Issue 1, June 2005.

Company and product information available from Initiative Software.

- Company website:- <u>www.inisoft.co.uk</u>
- Product website:- <u>www.syntelate.com</u>

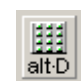

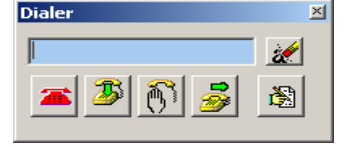

#### ©2006 Avaya Inc. All Rights Reserved.

Avaya and the Avaya Logo are trademarks of Avaya Inc. All trademarks identified by <sup>®</sup> and <sup>™</sup> are registered trademarks or trademarks, respectively, of Avaya Inc. All other trademarks are the property of their respective owners. The information provided in these Application Notes is subject to change without notice. The configurations, technical data, and recommendations provided in these Application Notes are believed to be accurate and dependable, but are presented without express or implied warranty. Users are responsible for their application of any products specified in these Application Notes.

Please e-mail any questions or comments pertaining to these Application Notes along with the full title name and filename, located in the lower right corner, directly to the Avaya Developer*Connection* Program at devconnect@avaya.com.